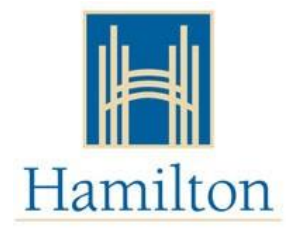

## Comment créer 'Mon compte de subvention pour la garderie' (My Child Care Account)

- 1. Visiter https://www.missioninc.com/cso/hamilton/fr-ca/services
- 2. Sélectionner "Entrer en ligne" au coin supérieur droit de l'écran.

## \*NE PAS UTILISER LES DEUX CASES DU BAS

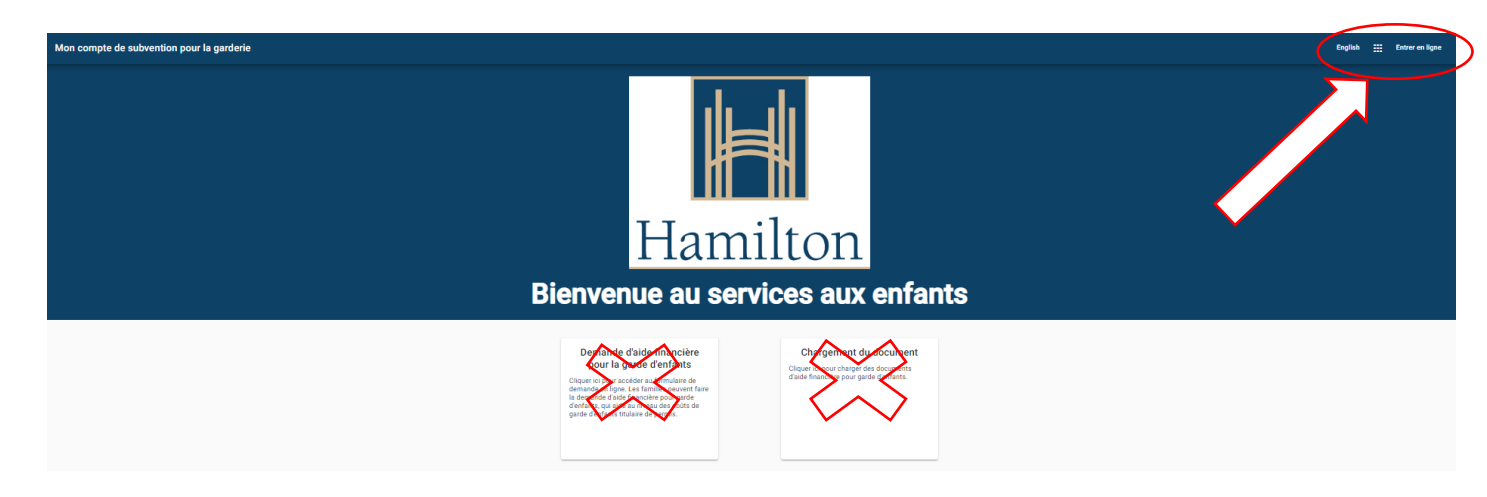

3. Sélectionner la commande "Créer un compte".

| Courriel *              |                         |
|-------------------------|-------------------------|
|                         |                         |
| Mot de passe *          |                         |
| Montrer le mot de passe | Oublié le mot de passe? |

4. Entrer les informations requises (prénom, nom de famille, date de naissance, courriel et mot de passe) et sélectionner le bouton "créer un compte".

| Pronom *                                                                                                    | -                                                                                                    |
|----------------------------------------------------------------------------------------------------|----------------------------------------------------------------------------------------------------|
| Prénom *                                                                                                    |                                                                                                    |
| Nom de famille *                                                                                                    |                                                                                                    |
| Date de naissance *                                                                                                    |                                                                                                    |
| Langue préférée *                                                                                                    | -                                                                                                    |
| Courriel *                                                                                                    |                                                                                                    |
| Mot de passe *                                                                                                    |                                                                                                    |
| Confirmer le mot de passe *                                                                                                    | M                                                                                                    |
| Montrer le mot de passe                                                                                                    | 4                                                                                                    |
| Au lieu de cela, entrer en ligne                                                                                                    | Créer le compte                                                                                                    |
| a ville de Hamilton recueille des renseignements en v<br>oi de 1990 sur l'accès à l'information municipale et la<br>t conformément à la Loi de 2014 sur la garde d'enfar<br>es règlements. Tous les renseignements personnels<br>rogramme de subvention pour frais de garde d'enfan<br>uivantes : déterminer et vérifier l'admissibilité initiale<br>ubvention pour frais de garde d'enfants et administre<br>ubvention pour frais de garde d'enfants et du plan co<br>etite enfance par la Ville de Hamilton, Services à l'en-<br>ortail en ligne, vous consentez à recevoir des commi<br>vorgamme. Les questions concernant la collecte de c<br>ersonnels peuvent être adressées au gestionnaire de<br>infance, au programme de subvention des frais de ga | vertu le l'acte. 29(2) de la<br>a protechion de la vie privé<br>its et la petité entience et<br>recueillis dans le cadre du<br>ts seront utilisés aux fins<br>et continue à la<br>rr la prestation de la<br>mmunautaire pour la<br>fance. En utilisant ce<br>unications électroniques de<br>s aux fins liées à ce<br>ces renseignements<br>is opérations de la petite<br>rde d'enfants, Lister Block<br>R 2K1 ou à |

 Ensuite, vous recevrez un email de confirmation de <u>noresponse@Missioninc.com</u>. Connectez-vous à votre email, recherchez le message et cliquez sur le lien dans l'email pour confirmer votre compte. IMPORTANT: le lien expirera après 24 heures

Confirm your My Child Care Account account / Confirmer votre compte du "Mon compte de subvention pour la garderie"

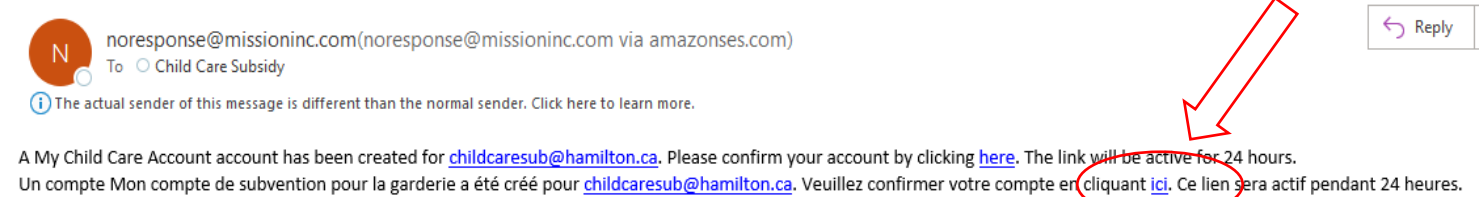

- 6. Après avoir confirmé votre compte, vous serez automatiquement redirigé vers la page de connexion de *Mon compte de subvention pour la garderie*.
- 7. Envoyer un message à votre travailleuse de subvention pour que votre compte soit lié.
- 8. Une fois lier, vous pouvez utiliser votre compte pour envoyer des messages et télécharger des documents en toute sécurité.